## 在Catalyst 9800無線控制器上以監聽器模式設定 存取點

### 目錄

 箇介

 必要條件

 需求

 採用元件

 設定

 網路圖表

 組態

 通過GUI在監聽器模式下配置AP

 在監聽器模式下通過CLI配置AP

 配置AP以通過GUI掃描通道

 配置AP以通過CLI掃描通道

 配置Wireshark以收集資料包捕獲

 驗證

 疑難排解

 相關資訊

## 簡介

本文說明如何透過圖形使用者介面(GUI)或指令行介面(CLI)在Catalyst 9800系列無線控制器(9800 WLC)上以監聽器模式設定存取點(AP),以及如何使用監聽器AP透過空氣收集封包擷取(PCAP),以 便進行無線行為疑難排解和分析。

## 必要條件

#### 需求

思科建議您瞭解以下主題:

- 9800 WLC組態
- •802.11標準中的基本知識

#### 採用元件

本文中的資訊係根據以下軟體和硬體版本:

- AP 2802
- 9800 WLC Cisco IOS®-XE版本17.3.2a
- Wireshark 3.X

本文中的資訊是根據特定實驗室環境內的裝置所建立。文中使用到的所有裝置皆從已清除(預設

)的組態來啟動。如果您的網路運作中,請確保您瞭解任何指令可能造成的影響。

## 設定

需要考慮的事項:

- 建議讓監聽器AP靠近目標裝置以及此裝置所連線的AP。
- 確保您知道客戶端裝置和AP使用哪個802.11通道和寬度。

#### 網路圖表

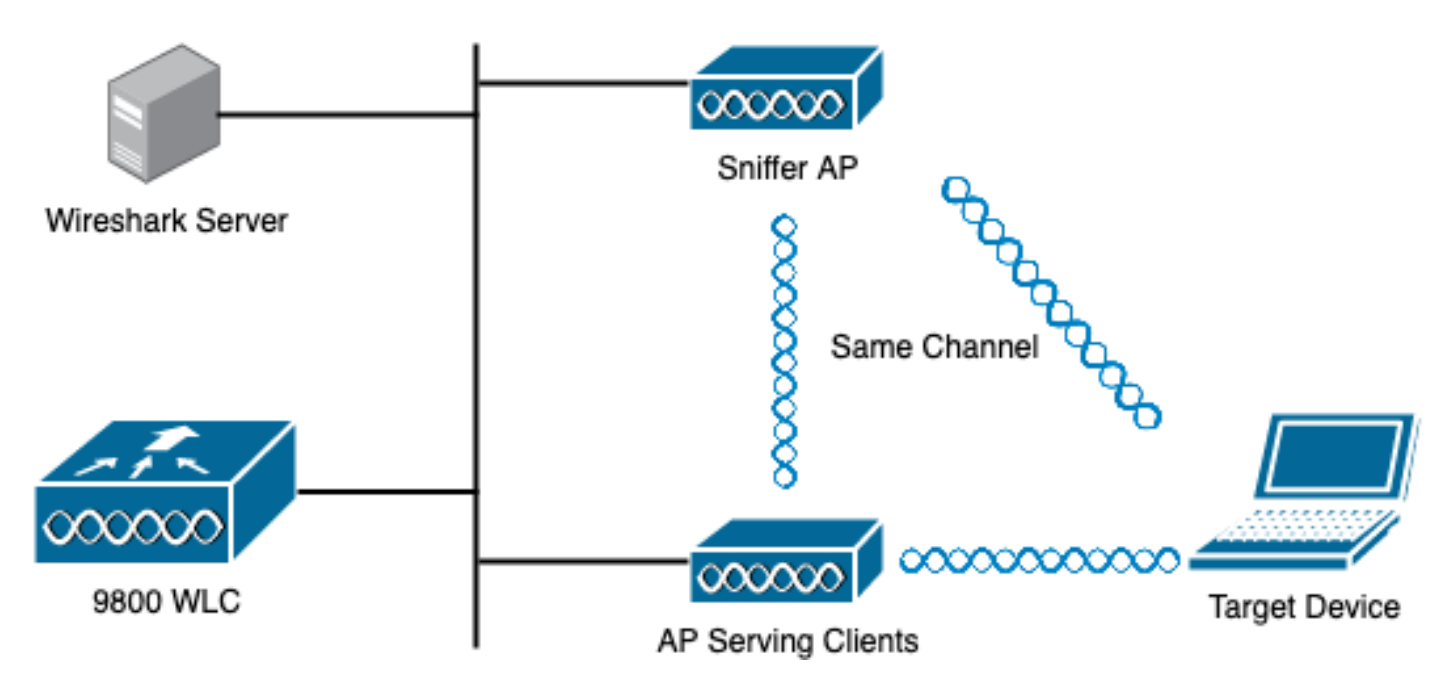

#### 組態

#### 通過GUI在監聽器模式下配置AP

步驟1。在9800 WLC GUI上,導覽至**Configuration > Wireless > Access Points** > All Access Points,如下圖所示。

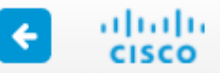

# Cisco Catalyst 9800-CL Wireless Controller

| Q Search Menu Items |         | Interface                                      | 0        | Services                                                             |
|---------------------|---------|------------------------------------------------|----------|----------------------------------------------------------------------|
| 📰 Dashboard         |         | Logical<br>Ethernet<br>Wireless                |          | AireOS Config Translator<br>Application Visibility<br>Cloud Services |
|                     | ›       | Layer2                                         |          | Custom Application<br>IOx                                            |
|                     | >       | Discovery Protocols<br>VLAN<br>VTP             |          | mDNS<br>Multicast                                                    |
| Administration      | s  tu < | Radio Configurations                           |          | Python Sandbox<br>QoS<br>RA Throttle Policy                          |
|                     |         | High Throughput<br>Media Parameters<br>Network | ER<br>R≣ | Tags & Profiles                                                      |
|                     |         | Parameters<br>RRM                              |          | EoGRE<br>Flex                                                        |
|                     |         | Routing Protocols Static Routing               |          | Policy<br>Remote LAN                                                 |
|                     | \$      | Security<br>AAA                                |          | Tags<br>WLANs                                                        |
|                     |         | ACL<br>Advanced EAP                            | Ş        | Wireless                                                             |
|                     |         | PKI Management<br>Guest User                   |          | Advanced<br>Air Time Fairness                                        |
|                     |         | Local Policy                                   |          | Fabric                                                               |

步驟2.選擇在監聽器模式下希望使用的AP。在General索引標籤上,更新AP的名稱,如下圖所示。

| Cisco Cata          | Cisco Catalyst 9800-CL Wireless Controller |                               |                    |                             |                       |  |  |  |  |  |  |  |  |
|---------------------|--------------------------------------------|-------------------------------|--------------------|-----------------------------|-----------------------|--|--|--|--|--|--|--|--|
| Q Search Menu Items | Configuration - > Wireless                 | Access Points                 |                    | Edit AP                     |                       |  |  |  |  |  |  |  |  |
| Dashboard           | All Access Points Number of AP(s): 1       |                               | General Interfaces | High Availability Inventory |                       |  |  |  |  |  |  |  |  |
| Monitoring >        |                                            |                               |                    | AP Name*                    | 2802-carcerva-sniffer |  |  |  |  |  |  |  |  |
| Configuration >     | AP ~ AP ~<br>Name Model Sig                | Admin ~ IP<br>ots ~ Status Ad | v Ba<br>dress M    | Location*                   | default location      |  |  |  |  |  |  |  |  |
| () Administration > | 2802- AIR-<br>carcerva AP2802I-<br>& B-K9  | • 17:                         | 2.16.0.125 aC      | Base Radio MAC              | a03d.6f92.9400        |  |  |  |  |  |  |  |  |
| C Licensing         | ⊲ ⊲ 1 ▶ 10                                 | ▼ items per page              |                    | Ethernet MAC                | 00a2.eedf.6114        |  |  |  |  |  |  |  |  |
| X Troubleshooting   | 5 GHz Padios                               |                               |                    | Admin Status                | ENABLED               |  |  |  |  |  |  |  |  |
|                     |                                            |                               |                    | AP Mode                     | Flex v                |  |  |  |  |  |  |  |  |
|                     | > 2.4 GHz Radios                           |                               |                    | Operation Status            | Registered            |  |  |  |  |  |  |  |  |

步驟3.確認Admin Status為Enabled,並將AP Mode變更為Sniffer,如下圖所示。

| Cisco Catal                                            | yst 9800-CL Wireless Controller                                                                                            |                               | Welcome admin 🖌 🐔           |
|--------------------------------------------------------|----------------------------------------------------------------------------------------------------|-------------------------------|-----------------------------|
| Q Search Menu Items                                    | Configuration * > Wireless * > Access Points                                                                               | Edit AP                       |                             |
| <ul> <li>Dashboard</li> <li>Monitoring &gt;</li> </ul> | Vumber of AP(s): 1                                                                                                    | General Interfaces General    | High Availability Inventory |
| Configuration >                                        | AP     ~     AP     ~     Admin     ~     IP     ~     E       Name     Model     Slots     ~     Status     Address     M | AP Name*<br>3:<br>M Location* | 2802-carcerva-sniffer       |
| () Administration >                                    | 2802- AIR-<br>carcerva AP2802I- 2 ♥ 172.16.0.125 a                                                                         | Base Radio MAC                | a03d.6f92.9400              |
| © Licensing                                            | I I ► I0 ▼ items per page                                                                                                  | Ethernet MAC                  | 00a2.eedf.6114              |
| X Troubleshooting                                      |                                                                                                    | Admin Status                  |                             |
|                                                        | 5 GHz Radios                                                                                                    | AP Mode                       | Sniffer 🔹                   |
|                                                        | > 2.4 GHz Radios                                                                                                    | Operation Status              | Registered                  |

系統會顯示一個彈出視窗,其中包含下一個附註:

"警告:更改AP模式將導致AP重新啟動。點選更新並應用到裝置以繼續」

選擇OK,如下圖所示。

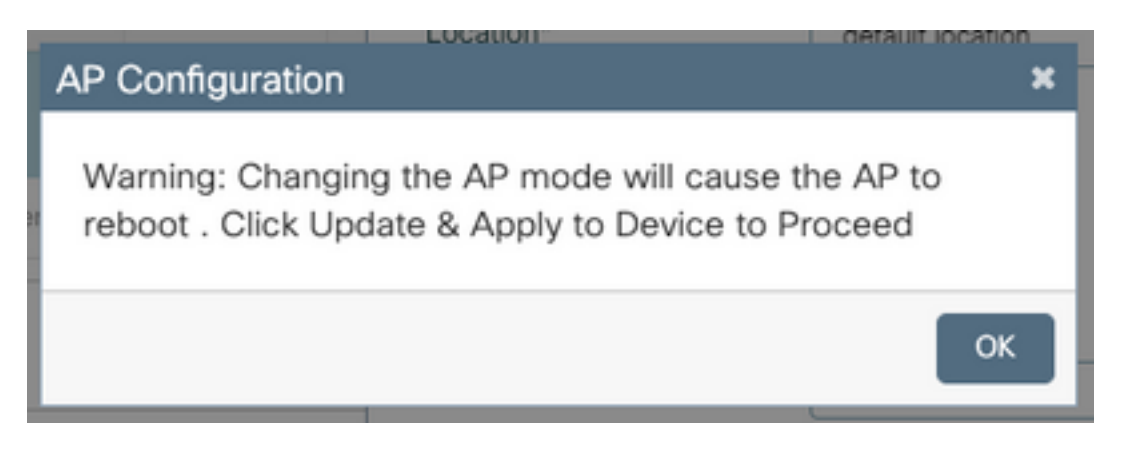

#### 步驟4.按一下Update & Apply to Device,如下圖所示。

| Edit AP    |                  |                   |           |               |               |              |                    | ×        |
|------------|------------------|-------------------|-----------|---------------|---------------|--------------|--------------------|----------|
| General    | Interfaces       | High Availability | Inventory | ICap          | Advanced      | Support Bund | dle                |          |
| General    |                  |                   |           | Version       |               |              |                    |          |
| AP Name*   |                  | 2802-carcerva-sn  | iffer     | Primary Sof   | tware Version | 17.3.2.32    | !                  |          |
| Location*  |                  | default location  |           | Predownloa    | ded Status    | N/A          |                    |          |
| Base Radi  | o MAC            | a03d.6f92.9400    |           | Predownloa    | ded Version   | N/A          |                    |          |
| Ethernet N | 1AC              | 00a2.eedf.6114    |           | Next Retry    | Time          | N/A          |                    |          |
| Admin Sta  | tus              | ENABLED           |           | Boot Versio   | n             | 1.1.2.4      |                    |          |
| AP Mode    |                  | Sniffer           | •         | IOS Version   | 1             | 17.3.2.32    |                    | -        |
| Operation  | Status           | Registered        |           | Mini IOS Ve   | rsion         | 0.0.0.0      |                    |          |
| Fabric Sta | tus              | Disabled          |           | IP Config     |               |              |                    | Jided As |
| LED State  |                  | ENABLED           |           | CAPWAP P      | referred Mode | IPv4         |                    | sistance |
| LED Bright | LED Brightness 8 |                   |           | DHCP IPv4     | Address       | 172.16.0.125 |                    |          |
| a          |                  |                   |           | Static IP (IP | v4/IPv6)      | 0            |                    |          |
| Cancel     |                  |                   |           |               |               | Up 🗐 🗍       | date & Apply to De | evice    |

#### 系統將顯示一個彈出視窗,以確認更改和AP彈出,如下圖所示。

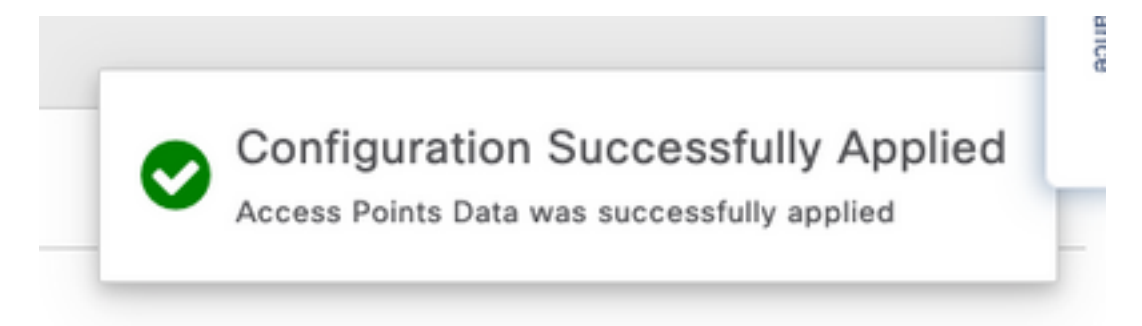

#### 在監聽器模式下通過CLI配置AP

步驟1.確定需要用作監聽器模式的AP,並獲取AP名稱。

步驟2.修改AP名稱。

此命令將修改AP名稱。其中<AP-name>是AP的當前名稱。

carcerva-9k-upg#ap name 2802-carcerva-sniffer mode sniffer

#### 配置AP以通過GUI掃描通道

步驟1。在9800 WLC GUI中,導覽至Configuration > Wireless > Access Points。

步驟2.在Access Points頁面上,顯示5 GHz Radio或2.4 GHz Radio選單清單。這取決於掃描所需的 通道,如圖所示。

| ¢      | cisco            | Cisco Ca<br>17.3.2a | talys | st 98 | 00-CL Wireless Control      | ler          | Welcome admin | * | <b>V</b> o | Ð | ¢ | 1 | 0 0 | Searc | h APs and Client | Q | ( | • |
|--------|------------------|---------------------|-------|-------|-----------------------------|--------------|---------------|---|------------|---|---|---|-----|-------|------------------|---|---|---|
| 0      | Q Search Menu It | lems                | (     | Confi | guration * > Wireless * > A | ccess Points | 5             |   |            |   |   |   |     |       |                  |   |   |   |
|        | Dashboard        |                     | I.    | >     | All Access Points           |              |               |   |            |   |   |   |     |       |                  |   |   |   |
| C      | ) Monitoring     |                     |       | >     | 5 GHz Radios                |              |               |   |            |   |   |   |     |       |                  |   |   |   |
| Ľ      | Configuratio     |                     |       | >     | 2.4 GHz Radios              |              |               |   |            |   |   |   |     |       |                  |   |   |   |
| ŝ      | Administratio    | on >                | Ľ     | >     | Dual-Band Radios            |              |               |   |            |   |   |   |     |       |                  |   |   |   |
| ©<br>v | ) Licensing      | the e               |       | >     | Country                     |              |               |   |            |   |   |   |     |       |                  |   |   |   |
| ð      | roubleshoo       | ung                 |       |       |                             |              |               |   |            |   |   |   |     |       |                  |   |   |   |

#### 步驟2.搜尋AP。按一下**向下箭頭按鈕**以顯示搜尋工具,從下拉選單中選擇**Contains**,然後鍵入**AP名 稱**,如下圖所示。

| ¢   | cisco           | Cisco Catal<br>17.3.2a | yst 9800-CL Wi            | reless Cont                            | 1                      | Welcome a | dmin            | *        | <b>V</b> o          |   | ф             |        | 0           | C       |     |
|-----|-----------------|------------------------|---------------------------|----------------------------------------|------------------------|-----------|-----------------|----------|---------------------|---|---------------|--------|-------------|---------|-----|
| Q   | Search Menu Ite | ems                    | Configuration > >         | Wireless * >                           | Access Poin            | nts       |                 |          |                     |   |               |        |             |         |     |
| III | Dashboard       |                        | > All Access              | Points                                 |                        |           |                 |          |                     |   |               |        |             |         |     |
| C   | Monitoring      | >                      | 💙 5 GHz Rad               | lios                                   |                        |           |                 |          |                     |   |               |        |             |         |     |
| Ľ   | Configuration   | n >                    | Number of AP(s): 1        |                                        |                        |           |                 |          |                     |   |               |        |             |         |     |
| 503 | Administratio   | on >                   | AP Name                   | ✓ Slot No ~                            | Base Radio<br>MAC      | ~         | Admin<br>Status | ~ 0<br>S | Operation<br>Status | ~ | Policy<br>Tag | ~      | Site        | Tag     | ~   |
| C   | Licensing       |                        | 2802-carcerva-<br>sniffer | Show items with<br>Contains<br>sniffer | value that:<br>40<br>• | 00        | •               |          | ø                   |   | webauth       | n_test | defa<br>tag | ault-si | te- |
| ×   | Troubleshoot    | ting                   | > 2.4 GHz R               | Filter                                 | Clear                  |           |                 |          |                     |   |               |        |             |         |     |

步驟3.選擇AP,並勾選**Configure** > Sniffer Channel Assignment底下的**Enable Sniffer**覈取方塊,如 下圖所示。

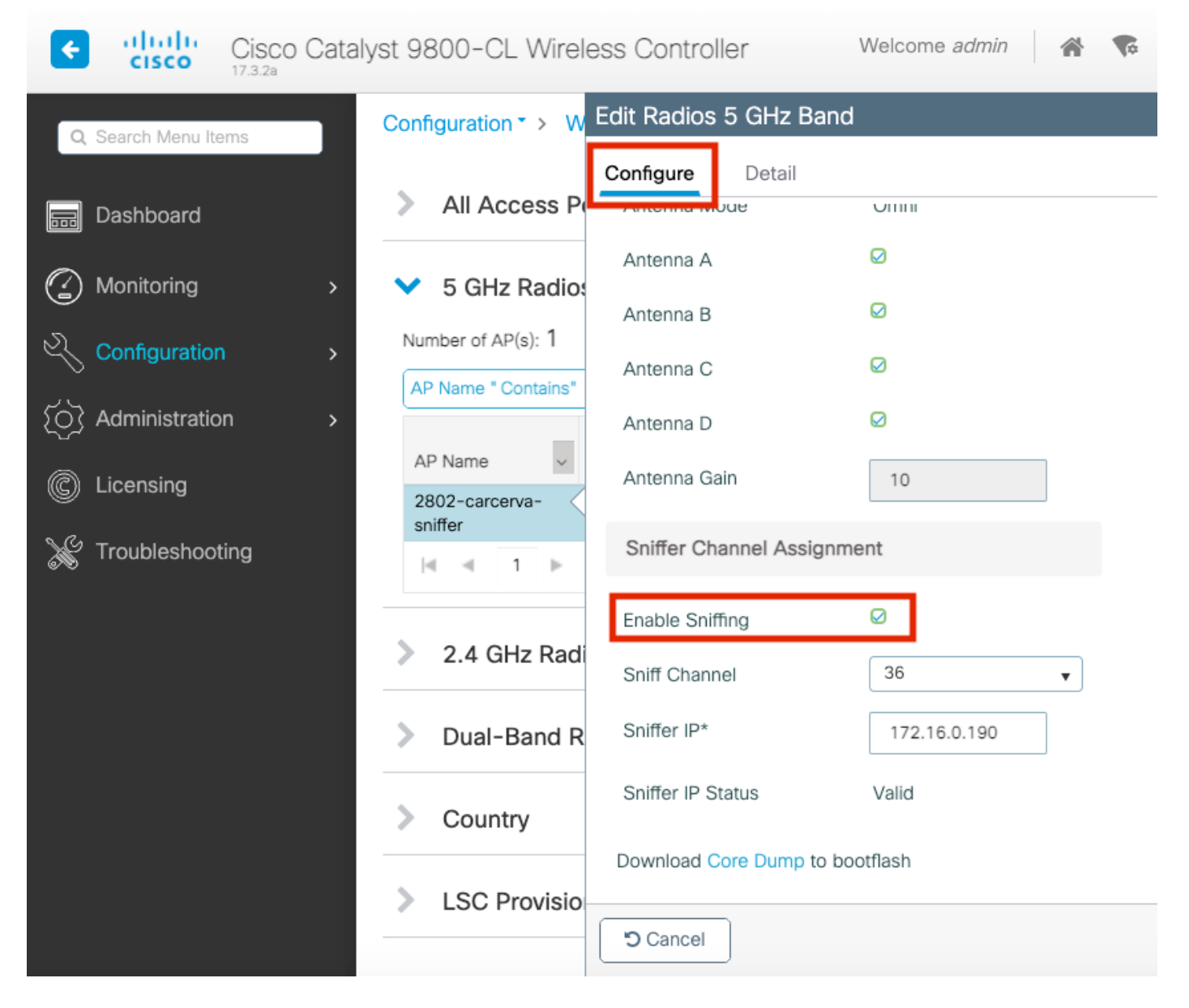

步驟4.從**Sniff Channel**下拉選單中選擇Channel,然後鍵入**Sniffer IP address**(使用Wireshark的伺 服器IP地址),如下圖所示。

| Cisco Catal         | yst 9800-CL Wireless Controller                                        | Welcome admin 🛛 🕋 🜾 |
|---------------------|------------------------------------------------------------------------|---------------------|
| Q Search Menu Items | Configuration - > W Edit Radios 5 G                                    | iHz Band            |
| 📰 Dashboard         | All Access P                                                           | onni                |
| Monitoring >        | <ul> <li>Antenna A</li> <li>5 GHz Radio:</li> <li>Antenna B</li> </ul> | Ø                   |
| Configuration >     | Number of AP(s): 1 AP Name " Contains" Antenna C                       | Ø                   |
| Administration      | Antenna D                                                              | Ø                   |
| C Licensing         | AP Name Antenna Gain                                                   | 10                  |
| X Troubleshooting   | Sniffer Channe                                                         | el Assignment       |
|                     | Enable Sniffing                                                        | Ø                   |
|                     | Sniff Channel                                                          | 36 🔻                |
|                     | > Dual-Band R Sniffer IP*                                              | 172.16.0.190        |
|                     | Sniffer IP Status                                                      | Valid               |
|                     | LSC Provisio                                                           | Dump to bootflash   |
|                     | Cancel                                                                 |                     |

步驟5.選擇目標裝置和AP在連線時使用的通道寬度。

#### 導覽至Configure > RF Channel Assignment以設定此設定,如下圖所示。

|                      |                                                  | Edit Radios 5 GHz Band |                |                         |                   |  |  |  |  |  |  |  |  |
|----------------------|--------------------------------------------------|------------------------|----------------|-------------------------|-------------------|--|--|--|--|--|--|--|--|
| Dashboard            | <ul> <li>All Access Period</li> </ul>            | Configure Detail       |                |                         |                   |  |  |  |  |  |  |  |  |
| Monitoring >         | Number of AP(s): 1                               | General                |                | RF Channel Assignment   |                   |  |  |  |  |  |  |  |  |
| Configuration >      | AP ~ AP<br>Name Model                            | AP Name                | 2802-carcerva- | Current Channel         | 36                |  |  |  |  |  |  |  |  |
| (〇) Administration > | 2802- AIR-<br>carcerva- AP2802<br>spiffer & B-K9 | Admin Status           |                | Channel Width           | 40 MHz •          |  |  |  |  |  |  |  |  |
| © Licensing          |                                                  | CleanAir Admin Status  |                | Assignment Method       | 40 MHz            |  |  |  |  |  |  |  |  |
| X Troubleshooting    | ✓ 5 GHz Radio:                                   | Antenna Parameters     |                | Channel Number          | 80 MHz<br>160 MHz |  |  |  |  |  |  |  |  |
|                      |                                                  |                        |                | Tx Power Level Assignme | ent               |  |  |  |  |  |  |  |  |
|                      | Number of AP(s): 1                               | Antenna Type           | Internal v     | Current Ty Power Lovel  | 6                 |  |  |  |  |  |  |  |  |
|                      | AP Name 🗸                                        | Antenna Mode           | Omni           | Current TX Fower Level  | 0                 |  |  |  |  |  |  |  |  |
|                      | 2802-carcerva-                                   | Antenna A              | Ø              | Assignment Method       | Custom            |  |  |  |  |  |  |  |  |
|                      | ≪ ≪ 1 ►                                          | Antenna B              | Ø              | Transmit Power          | 6 <b>v</b>        |  |  |  |  |  |  |  |  |

carcerva-9k-upg#ap name <ap-name> sniff {dot11a for 5GHz | dot11bfor 2.4GHz | dual-band}

#### 範例:

carcerva-9k-upg#ap name 2802-carcerva-sniffer sniff dot11a 36 172.16.0.190

#### 配置Wireshark以收集資料包捕獲

步驟1.啟動Wireshark。

步驟2.從Wireshark中選擇Capture options選單圖示,如下圖所示。

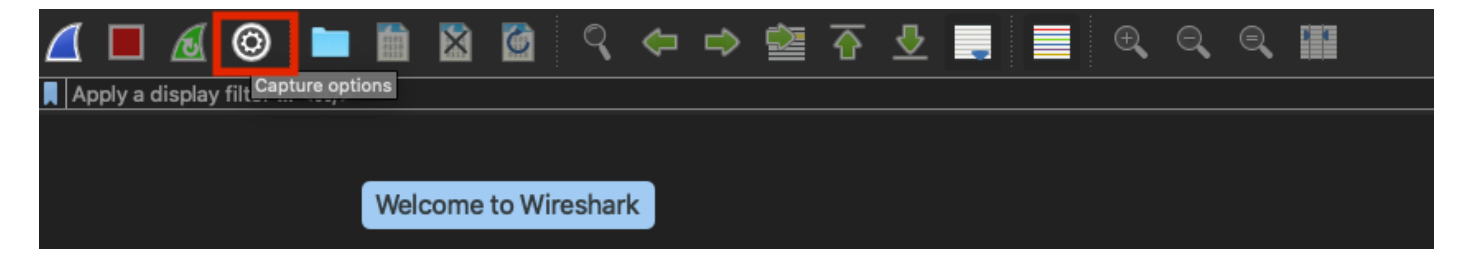

步驟3.此操作將顯示一個彈出視窗。從清單中選擇有線介面作為捕獲源,如下圖所示。

|                                                                                  |                           | Wireshark · | Capture Options     |                                                                                                    |                    |                           |           |
|----------------------------------------------------------------------------------|---------------------------|-------------|---------------------|----------------------------------------------------------------------------------------------------|--------------------|---------------------------|-----------|
|                                                                                  |                           | Input O     | utput Options       |                                                                                                    |                    |                           |           |
| Interface                                                                        | Traffic                   |             | Link-layer Header   | Prom                                                                                                    | isci   Snaplen (B) | Buffer (MB)               | Monitor   |
| ▶ utun4                                                                          |                           |             | BSD loopback        |                                                                                                    | default            | 2                         |           |
| ▶ utun5                                                                          |                           |             | BSD loopback        |                                                                                                    | default            | 2                         |           |
| atur 0                                                                           |                           |             | DOD loopback        |                                                                                                    | d-f-ult            | 2                         |           |
| USB 10/100/1000 LAN: en10                                                        |                           |             | Ethernet            |                                                                                                    | default            | 2                         | _         |
| Loopbook: Io0                                                                    | 1                         |             | <b>BCD</b> loopbook |                                                                                                    | defeult            | 2                         |           |
| Wi-Fi: en0                                                                       |                           |             | Ethernet            | Solution                                                                                                    | default            | 2                         |           |
| Thunderbolt Bridge: bridge0                                                      |                           |             | Ethernet            | Image: A start and a start a start a st<br>start a start a start a start a start a start a start a start a start a start a start a start a start a start a start a start a start a start a start a start a start a start a start a start a start a start a start a start a start a sta | default            | 2                         |           |
| Thunderbolt 1: en1                                                               |                           |             | Ethernet            | Image: A start and a start a start a st<br>start a start a start a start a start a start a start a start a start a start a start a start a start a start a start a start a start a start a start a start a start a start a start a start a start a start a start a start a start a sta | default            | 2                         |           |
| Thunderbolt 2: en2                                                               |                           |             | Ethernet            | Solution                                                                                                    | default            | 2                         |           |
| Thunderbolt 3: en3                                                               |                           |             | Ethernet            | Solution                                                                                                    | default            | 2                         |           |
| Enable promiscuous mode on all interface Capture filter for selected interfaces: | <b>s</b><br>ter a capture | filter      |                     |                                                                                                    | Man                | age Interfac<br>Compile B | es<br>PFs |
| Help                                                                             |                           |             |                     |                                                                                                    |                    | Close                     | Start     |

步驟4.在Capture filter for selected interfaces下: 欄位框中, 鍵入udp port 5555, 如下圖所示。

| terface                               | Traffic       | Link-layer Header | Promiscu | Snaplen (B) | Buffer (MB) | Monitor | Capture Filter    |
|---------------------------------------|---------------|-------------------|----------|-------------|-------------|---------|-------------------|
| utuna                                 |               | вър юорраск       | <b>M</b> | detault     | 2           |         |                   |
| utun4                                 |               | BSD loopback      | <b>S</b> | default     | 2           |         |                   |
| utun5                                 |               | BSD loopback      | <b>S</b> | default     | 2           |         |                   |
| utun6                                 |               | BSD loopback      | <b>S</b> | default     | 2           |         |                   |
| USB 10/100/1000 LAN: en10             |               | Ethernet          | <b>S</b> | default     | 2           |         | udp port 5555     |
| Loopback: Io0                         | month more    | BSD loopback      | <b>S</b> | default     | 2           |         |                   |
| Wi-Fi: en0                            |               | Ethernet          | <b>S</b> | default     | 2           |         |                   |
| Thunderbolt Bridge: bridge0           |               | Ethernet          | <b>S</b> | default     | 2           |         |                   |
| Thunderbolt 1: en1                    |               | Ethernet          | <b>S</b> | default     | 2           |         |                   |
| Thunderbolt 2: en2                    |               | Ethernet          | <b>S</b> | default     | 2           |         |                   |
| Thunderbolt 3: en3                    |               | Ethernet          | <b>S</b> | default     | 2           |         |                   |
|                                       |               |                   |          |             |             | _       |                   |
| Enable promiscuous mode on all in     | terfaces      |                   |          |             |             |         | Manage Interfaces |
| pture filter for selected interfaces: | udp port 5555 |                   |          |             |             | •       | Compile BPFs      |
|                                       |               |                   |          |             |             |         |                   |

#### 步驟5.按一下Start,如下圖所示。

|                                                                                   | W         | ireshark · C | apture Options |          |             |             |         |                                   |
|-----------------------------------------------------------------------------------|-----------|--------------|----------------|----------|-------------|-------------|---------|-----------------------------------|
|                                                                                   | In        | put Out      | out Options    |          |             |             |         |                                   |
| Interface                                                                         | Traffic   | Link-layer H | ader           | Promiscu | Snaplen (B) | Buffer (MB) | Monitor | Capture Filter                    |
| ▶ utun4                                                                           |           | BSD loopt    | ack            |          | default     | 2           |         |                                   |
| ▶ utun5                                                                           |           | BSD loopt    | ack            |          | default     | 2           |         |                                   |
| utun6                                                                             |           | BSD loopt    | ack            |          | default     | 2           |         |                                   |
| USB 10/100/1000 LAN: en10                                                         |           | Ethernet     |                |          | default     | 2           |         | udp port 5555                     |
| Loopback: lo0                                                                     |           | BSD loopt    | ack            | <b>V</b> | default     | 2           |         |                                   |
| Wi-Fi: en0                                                                        |           | Ethernet     |                | <b>V</b> | default     | 2           |         |                                   |
| Thunderbolt Bridge: bridge0                                                       |           | Ethernet     |                | <b>V</b> | default     | 2           |         |                                   |
| Thunderbolt 1: en1                                                                |           | Ethernet     |                | <b>N</b> | default     | 2           |         |                                   |
| Thunderbolt 2: en2                                                                |           | Ethernet     |                | <b>V</b> | default     | 2           |         |                                   |
| Thunderbolt 3: en3                                                                |           | Ethernet     |                |          | default     | 2           |         |                                   |
| Enable promiscuous mode on all interfaces Capture filter for selected interfaces: | port 5555 |              |                |          |             |             | •       | Manage Interfaces<br>Compile BPFs |
| Help                                                                              |           |              |                |          |             |             |         | Close                             |

步驟6.等待Wireshark收集所需資訊,然後從Wireshark中選擇停止按鈕,如下圖所示。

| 4   | ( 💿            |      |  | ্ | <b></b> | ⇒      |   | 豪  | ځ       | _       |          | € | Q | Q    | 8          |     |
|-----|----------------|------|--|---|---------|--------|---|----|---------|---------|----------|---|---|------|------------|-----|
|     | <br>lay filter | <೫/> |  |   |         |        |   |    |         |         |          |   |   |      |            |     |
| No. | Time           |      |  |   | P       | rotoco | d | Si | ignal s | trength | n   SSID |   |   | Time | e delta fr | rom |

**提示:**如果WLAN使用加密(例如預共用金鑰(PSK)),請確保擷取會擷取AP和所需使用者端之間的四次握手。如果OTA PCAP在裝置與WLAN關聯之前啟動,或者如果客戶端在捕獲運行時 被取消身份驗證並重新身份驗證,則可以完成此操作。

步驟7. Wireshark不會自動解碼資料包。要對資料包進行解碼,請從捕獲中選擇一行,使用按一下 右鍵以顯示選項,然後選擇**解碼為……**(如圖所示)。

| ۷ | 4 🗖     | æ     | 0         |      |      | ×     | 6   | ٩                                                                              | <b>(</b>               | ⇒       |          | ᢙ          | <u> </u> | -    |      | Ð,     | Q     |
|---|---------|-------|-----------|------|------|-------|-----|--------------------------------------------------------------------------------|------------------------|---------|----------|------------|----------|------|------|--------|-------|
| L | Apply a | displ | ay filter | <೫/> |      |       |     |                                                                                |                        |         |          |            |          |      |      |        |       |
| Ν | lo.     |       | Time      |      | Dest | Proto | col | Sou                                                                            | urce Po                | ort     | Info     |            |          |      |      | Signal | strer |
| ſ | _       | 1     | 2021      | -03  | 1    | UDP   |     | 55                                                                             | 55                     |         | 5555     | ; →        | 5000     | Len= | -400 |        |       |
|   |         | 2     | 2021      | -03  | 1    | UDP   |     | 55                                                                             | 55                     |         | 5555     | ; →        | 5000     | Len= | -387 |        |       |
|   |         | 3     | 2021      | -03  | 1    | UDP   |     | 55                                                                             | 55                     |         | 5555     | <b>i</b> → | 5000     | Len= | -385 |        |       |
|   |         | 4     | 2021      | -03  | 1    | UDP   |     | 55                                                                             | 55                     |         | 5555     | <b>i</b> → | 5000     | Len= | =400 |        |       |
|   |         | 5     | 2021      | -03  | 1    | UDP   |     | 55                                                                             | 55                     |         | 5555     | i →        | 5000     | Len= | -387 |        |       |
|   |         | 6     | 2021      | -03  | 1    | UDP   |     | 55                                                                             | 55                     |         | 5555     | i →        | 5000     | Len= | -385 |        |       |
|   |         | 7     | 2021      | -03  | 1    | UDP   |     | 55                                                                             | 55                     |         | 5555     | i →        | 5000     | Len= | =400 |        |       |
|   |         | 8     | 2021      | -03  | 1    | UDP   |     | 55                                                                             | 55                     |         | 5555     | i →        | 5000     | Len= | =387 |        |       |
|   |         | 9     | 2021      | -03  | 1    | UDP   |     | -                                                                              | Mark                   | /Unma   | ark Pac  | :ket       |          | .en= | -385 |        |       |
|   |         | 10    | 2021      | -03  | 1    | UDP   |     | -                                                                              | Ignore/Unignore Packet |         |          |            |          | .en= | =400 |        |       |
|   |         | 11    | 2021      | -03  | 1    | UDP   |     | Set/Unset Time Reference<br>Time Shift<br>Packet Comment<br>Edit Resolved Name |                        |         |          |            | .en=     | -387 |      |        |       |
|   |         | 12    | 2021      | -03  | 1    | UDP   |     |                                                                                |                        |         |          |            | .en=     | -385 |      |        |       |
|   |         | 13    | 2021      | -03  | 1    | UDP   |     |                                                                                |                        |         |          |            |          | .en= | =400 |        |       |
|   |         | 14    | 2021      | -03  | 1    | UDP   |     |                                                                                |                        |         |          |            | .en=     | -387 |      |        |       |
|   |         | 15    | 2021      | -03  | 1    | UDP   |     | -                                                                              | Annly                  | v as Fi | ilter    |            |          | .en= | -385 |        |       |
|   |         | 16    | 2021      | -03  | 1    | UDP   |     | 5                                                                              | Prepa                  | are as  | Filter   |            |          | .en= | =400 |        |       |
|   |         | 17    | 2021      | -03  | 1    | UDP   |     | -                                                                              | Conv                   | ersati  | on Filte | er         | •        | .en= | =387 |        |       |
|   |         | 18    | 2021      | -03  | 1    | UDP   |     | -                                                                              | Color                  | rize Co | onversa  | atior      | 1 Þ      | .en= | -385 |        |       |
|   |         | 19    | 2021      | -03  | 1    | UDP   |     |                                                                                | SCTF                   | >       |          |            | ►        | .en= | =400 |        |       |
|   |         | 20    | 2021      | -03  | 1    | UDP   |     |                                                                                | Follo                  | w       |          |            | •        | .en= | =387 |        |       |
|   |         | 21    | 2021      | -03  | 1    | UDP   |     |                                                                                | Copy                   |         |          |            | •        | .en= | -385 |        |       |
|   |         | 22    | 2021      | -03  | 1    | UDP   |     | -                                                                              | 55p)                   |         |          |            |          | .en= | =400 |        |       |
|   |         | 23    | 2021      | -03  | 1    | UDP   |     |                                                                                | Droto                  | icol Pr | referen  | 200        |          | en=  | -387 |        |       |
|   |         | 24    | 2021      | -03  | 1    | UDP   |     |                                                                                | Deco                   | de As   |          |            |          | en=  | -385 |        |       |
|   |         | 25    | 2021      | -03  | 1    | UDP   |     | 1                                                                              | Snow                   | / Раск  |          | ew \       | vindow   | len= | =379 |        |       |

步驟8.出現一個彈出視窗。選擇新增按鈕並新增新條目,選擇以下選項:UDP連線埠從欄位、5555 from Value、SIGCOMP from Default和PEEKREMOTE from Current,如下圖所示。

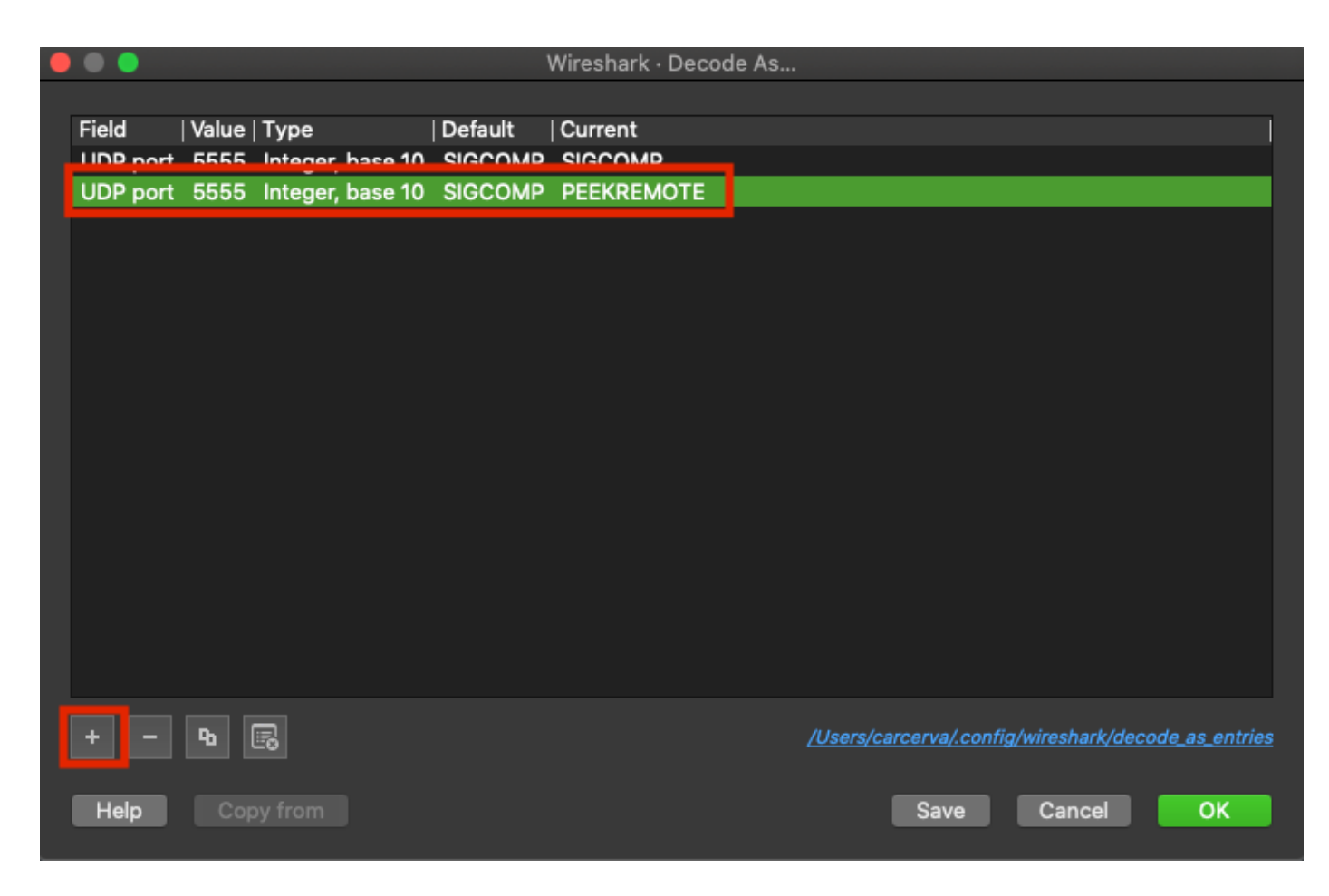

步驟9.按一下OK。封包已解碼並準備開始分析。

## 驗證

使用本節內容,確認您的組態是否正常運作。

若要確認存取點是否在9800 GUI上處於監聽器模式:

步驟1。在9800 WLC GUI上導覽至Configuration > Wireless > Access Points > All Access Points。

步驟2.搜尋AP。按一下向下箭頭按鈕以顯示搜尋工具,從下拉選單中選擇**Contains**,然後鍵入AP名 稱,如圖所示。 Cisco Catalyst 9800-CL Wireless Controller

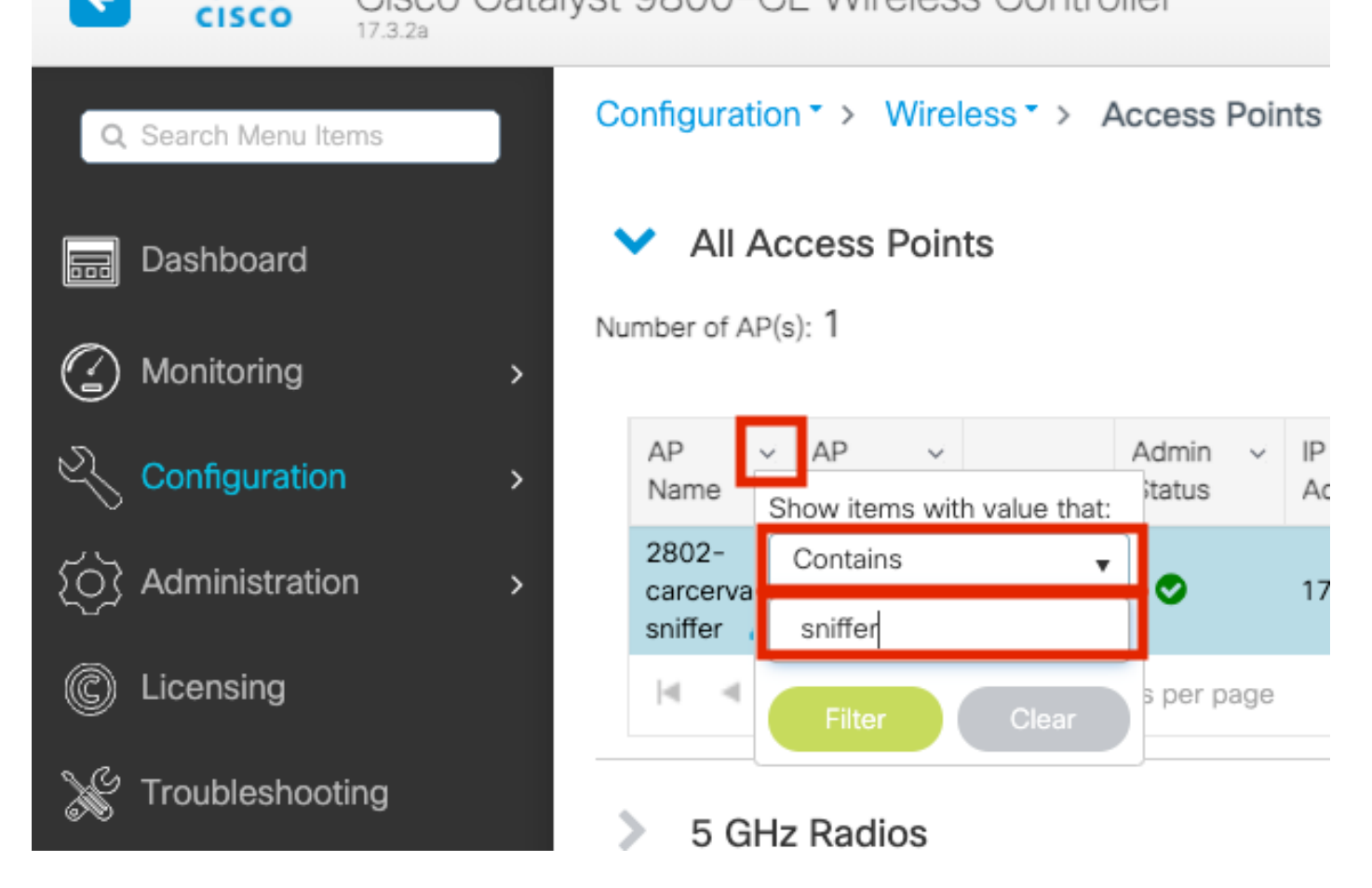

步驟3.驗證Admin Status是否具有緣色複選標籤,以及AP Mode是否為Sniffer,如下圖所示。

| ¢                             | cisco                                                         | Cisco Cata<br>17.3.2a | lyst 9800-C                     | L Wireles                | ss Contro | oller             | Welcom          | e admin 🖌 😭         | <b>\$</b>    | ¢ 🕸 0                 | Search A                  | Ps and Clients  | λ                    | ۲      |
|-------------------------------|---------------------------------------------------------------|-----------------------|---------------------------------|--------------------------|-----------|-------------------|-----------------|---------------------|--------------|-----------------------|---------------------------|-----------------|----------------------|--------|
| Q                             | , Search Menu Ite                                             | ems                   | Configuration                   | n≛> Wire                 | eless*>   | Access Po         | ints            |                     |              |                       |                           |                 |                      |        |
| Dashboard   All Access Points |                                                               |                       |                                 |                          |           |                   |                 |                     |              |                       |                           |                 |                      |        |
| C                             | Monitoring                                                    | >                     | Number of AP(s                  | s): T                    |           |                   |                 |                     | ¢°           |                       |                           |                 |                      |        |
| Ľ                             | Configuration                                                 | n >                   | AP ~<br>Name                    | AP ~<br>Model            | Slots ~   | Admin ~<br>Status | IP ~<br>Address | Base Radio v<br>MAC | AP ↓<br>Mode | Operation ~<br>Status | Configuration v<br>Status | Policy ~<br>Tag | Site ~<br>Tag        | F      |
| Ś                             | Administratio                                                 | on >                  | 2802-<br>carcerva-<br>sniffer 🚠 | AIR-<br>AP2802I-<br>B-K9 | 2         | ۰                 | 172.16.0.125    | a03d.6f92.9400      | Sniffer      | Registered            | Healthy                   | webauth_test    | default-<br>site-tag | c<br>r |
| C                             | Licensing I = 1 I I items per page 1 - 1 of 1 access points 🖒 |                       |                                 |                          |           |                   |                 |                     |              |                       |                           | 5               |                      |        |
| ×                             | Troubleshoot                                                  | ting                  | E CH                            | Dadiaa                   |           |                   |                 |                     |              |                       |                           |                 |                      |        |

以便從9800 CLI確認AP是否處於監聽器模式。運行以下命令:

111111

carcerva-9k-upg#show ap name 2802-carcerva-sniffer config general | i Administrative Administrative State : Enabled carcerva-9k-upg#show ap name 2802-carcerva-sniffer config general | i AP Mode AP Mode : Sniffer carcerva-9k-upg#show ap name 2802-carcerva-sniffer config dot11 5Ghz | i Sniff AP Mode : Sniffer Sniffing : Enabled Sniff Channel : 36 Sniffer IP : 172.16.0.190 為了確認封包已在Wireshark上解碼。通訊協定從UDP變更為802.11,且已看到Beacon frames,如 下圖所示。

| •   |         |          |               |      |        |     |     |          |     |        |        |       |       |         |
|-----|---------|----------|---------------|------|--------|-----|-----|----------|-----|--------|--------|-------|-------|---------|
|     |         | ø        | © 🖿           |      | ×      | 6   | Q   | <b>(</b> | •   | 🔮      | · 🕹 🛛  |       | Ð,    | Q       |
| Ар  | ply a d | ispla    | y filter <郑/> |      |        |     |     |          |     |        |        |       |       |         |
| No. |         | <u> </u> | Time          | Dest | Protoc | col | Sou | irce Po  | ort | Info   |        |       | Signa | l stren |
|     |         | 1        | 2021–03–…     | В    | 802.   | 11  | 55  | 55       |     | Beacon | frame, | SN=23 | -39   | dBm     |
|     |         | 2        | 2021–03–…     | B    | 802.   | 11  | 55  | 55       |     | Beacon | frame, | SN=23 | -39   | dBm     |
|     |         | 3        | 2021–03–…     | B    | 802.   | 11  | 55  | 55       |     | Beacon | frame, | SN=23 | -39   | dBm     |
|     |         | 4        | 2021–03–…     | B    | 802.   | 11  | 55  | 55       |     | Beacon | frame, | SN=23 | -39   | dBm     |
|     |         | 5        | 2021–03–…     | В    | 802.   | 11  | 55  | 55       |     | Beacon | frame, | SN=23 | -39   | dBm     |
|     |         | 6        | 2021–03–…     | В    | 802.   | 11  | 55  | 55       |     | Beacon | frame, | SN=23 | -39   | dBm     |
|     |         | 7        | 2021–03–…     | В    | 802.   | 11  | 55  | 55       |     | Beacon | frame, | SN=23 | -39   | dBm     |
|     |         | 8        | 2021–03–…     | B    | 802.   | 11  | 55  | 55       |     | Beacon | frame, | SN=23 | -39   | dBm     |
|     |         | 9        | 2021–03–…     | B    | 802.   | 11  | 55  | 55       |     | Beacon | frame, | SN=23 | -39   | dBm     |
|     |         | 10       | 2021–03–…     | B    | 802.   | 11  | 55  | 55       |     | Beacon | frame, | SN=23 | -39   | dBm     |
|     |         | 11       | 2021–03–…     | В    | 802.   | 11  | 55  | 55       |     | Beacon | frame, | SN=23 | -39   | dBm     |
|     |         | 12       | 2021–03–…     | B    | 802.   | 11  | 55  | 55       |     | Beacon | frame, | SN=23 | -39   | dBm     |
|     |         | 13       | 2021–03–…     | B    | 802.   | 11  | 55  | 55       |     | Beacon | frame, | SN=23 | -39   | dBm     |

## 疑難排解

本節提供的資訊可用於對組態進行疑難排解。

問題:Wireshark不會從AP接收任何資料。

解決方案:無線管理介面(WMI)必須能夠訪問Wireshark伺服器。 請確認Wireshark伺服器與WLC中的WMI之間的連通性。

## 相關資訊

- Cisco Catalyst 9800系列無線控制器軟體配置指南, Cisco IOS XE Amsterdam 17.3.x 章節
   : 監聽器模式
- 802.11 無線監聽的基礎知識
- <u>技術支援與文件 Cisco Systems</u>